#### 1. 运行环境

配电网单机版软件运行于 Windows10 64 位操作系统, 并要求安装 64 位 office 2010 客户端。单机版软件运行需 要 50G 以上硬盘空间,其中包括默认基础模型库 24G,默认 地形文件 14G (南京地区)。

单机版软件安装后,计算机既做服务器也做客户端,在 多台计算机组成的局域网内,可通过连接相同服务端以共享 数据文件。

### 2 配电网软件一键部署流程

(若之前安装过PDN软件,请在控制面板中搜索PDN卸载, 本次单机版安装包涵括服务端与客户端,之前版本无需保留)

2.1 解压后运行 PDN-G For 2022. exe

| PdnData            | 2022/2/23 17:57 | 文件夹  |           |
|--------------------|-----------------|------|-----------|
| PDN-G For 2022.exe | 2022/2/23 18:26 | 应用程序 | 1,053,582 |

2.2 数据文件放置格式

PdnData 文件夹下, 包含数据文件如下 (无需手动解压):

| 配网单机版安装包 > PdnData            |                 |             |            |
|-------------------------------|-----------------|-------------|------------|
| 名称                            | 修改日期            | 类型          | 大小         |
| 🕃 EARTH.rar 🛛 🕘 🚬             | 2022/3/3 13:43  | WinRAR 压缩文件 | 12,342,03  |
| 🔚 MongoDB.rar 🛛 🕘             | 2022/3/3 13:59  | WinRAR 压缩文件 | 1,479,513  |
| 💿 MongoDBregister.bat 🛛 3     | 2022/3/15 16:11 | Windows 批处理 | 1 KB       |
| 🔚 mongodbserver.rar 🛛 🕘       | 2022/3/3 14:00  | WinRAR 压缩文件 | 62,110 KB  |
| 🔚 mysql-5.6.40-winx64.rar 🛛 🌀 | 2022/3/15 16:44 | WinRAR 压缩文件 | 483,954 KB |
| MySQLEnvironment.bat 6        | 2022/3/10 16:20 | Windows 批处理 | 3 KB       |

安装地形数据库需要下载①

安装 MongoDB 需要下载 ②③④

安装 MySQL 需要下载⑤⑥

可以按需下载,下载后请勿修改文件名称及格式,源路 径选择数据文件的上一级文件夹,即此处的 PdnData 文件 夹!!! 2.3 部署面板

| 匹农小需女里机女装/即者<br>具不需要安准地形物据底                 | <b>本酒口马洗权粉根方数的女</b> 份       |
|---------------------------------------------|-----------------------------|
| 走日需要又表地// 800/000年<br>青选择来源目录: Ⅰ E:\配网单机版安  | 来称日录远译数描译成的文件<br>装包\PdnData |
| 青选择本地目录: E:\TEST T 17                       | 「重新安装也可在此处配置当前路很            |
| ·是否需要安装MongoDB                              |                             |
| <sup>制选择来源目录</sup> 他路径即当前机器                 | 数据存放路径,不可带有中文字符             |
|                                             |                             |
| 西洋本地日水:                                     |                             |
| 電空祥本地自來:<br>是否需要安装MySQL5.6.40版本             |                             |
| ■西挥本地自来:<br>是否需要安装MySQL5.6.40版本<br>青选择来源目录: |                             |

2.4 备份还原工具使用方法

如果本地已有 MySQL,无需再次安装时,不要勾选"安装 MySQL",同时需要勾选"需要还原 MongoDB+MySQL 文件"

|             | : 所有本地站在小可以使用中文                       |
|-------------|---------------------------------------|
| 是否需要安装地     | ///                                   |
| 请选择来源目录:    |                                       |
| 请选择本地目录:    | 0407\PDN-G For 2022\PeiWangAutoSetEnv |
| □ 是否需要安装M   | ongoDB                                |
| 请选择来源目录:    |                                       |
| 请选择本地目录:    | 0407\PDN-G For 2022\PeiWangAutoSetEnv |
| □ 是否需要安装M   | -SQL5.6.40版本                          |
| 请选择来源目录:    |                                       |
| 请选择本地目录:    | 0407\PDN-G For 2022\PeiWangAutoSetEnv |
| □ 具本電西法 [J] | ngoDB+WySOL数据库文件                      |

| <ul> <li>数据库备份与还原—博超软件</li> <li>数据库</li> <li>服务名称: 127.0.0.1</li> </ul>                                       | 用户名: root                                                                                                    | 密码: ####                                           | 数据库类型: | —<br>MySql ∨ | 口 ×<br>连接 |
|----------------------------------------------------------------------------------------------------|----------------------------------------------------------------------------------------------------|----------------------------------------------------|--------|--------------|-----------|
| ────────────────────────────────────                                                                          | 则览文件夹                                                                                                    |                                                    | ×      | )N_KF        | 连接        |
| <ul> <li>         — Revit 文件服务器(族库)         服务名称: 127.0.0.1:8080     </li> <li>         数据库还原     </li> </ul> | > 🎫 skkki                                                                                                    |                                                    |        | 试: ip:端口号    | 连 接       |
| file_server                                                                                                   | <ul> <li>」 匹屯函</li> <li>」 库</li> <li>二 库</li> <li>二 本毛桃U盘(I</li> <li>2 网络</li> <li>2 四拉制面板</li> <li>3 回收站</li> <li>单机版安装包</li> <li>PdnData</li> <li>分 付欠件</li> <li>方 file_se</li> <li>&gt; pdn_c</li> </ul> | 0:)<br>(0407<br>(更新)<br>erver<br>database_kf<br>确定 | 取消     |              |           |
| 注意:所选文件夹下存在同名的                                                                                                | lsql文件,方为合法!                                                                                                    |                                                    |        | 开始还原         | 取消        |

还原完毕后打开桌面上的服务端控制台,重启 revit 文件

服务器

|                 | ■ PDN服务端   |       |      |          | ×  |
|-----------------|------------|-------|------|----------|----|
| DN              | 地形转发服务设置   | 服务端口设 | 置    |          |    |
| N-G For<br>2022 | 服务类型       | 端口    | 状态😳  | 启动       | 关闭 |
|                 | 地形转发       | 50011 | ٠    | 3        | ×  |
|                 | 地形数据库      | 57018 | ۲    | 3        | ×  |
|                 | 数据服务       | 50002 | ۲    | 3        | ×  |
| N-Server        | 高程服务       | 50010 | 3    | 2        | ×  |
|                 | 日志服务       | 50003 | •    | 3        | ×  |
|                 | Revit文件服务器 | 8080  |      | 3        | ×  |
|                 | 自启服务       | 自动工   | ۲    | 3        | ×  |
| 服安装步            |            |       | 端口检查 | <u> </u> | 设置 |
|                 | 地形数据库升级 服务 |       |      |          | 关闭 |

再还原 pdn\_database\_kf↓

| 刘览文件夹                        | X 数据年暂份与还原一博超软件                                             |            |
|------------------------------|-------------------------------------------------------------|------------|
|                              | ************************************                        | 连 接        |
|                              | → ☑ 文件服务器(Mongodb)                                          |            |
|                              | 朋务名称: 127.0.0.0:27017 用户名: 密码: 数据库名称: PDN_KF                | 连接         |
| > 数据库备份_20211121165212 ^     | ▲ V Revit文件服务器(族库)                                          |            |
| > 数据库留份_20220301101222       | 開設金統: 127.0.0.1:8080 用户名: admin 密码: ###### 文件服务名称格式: ip:端口号 | 连接         |
| pdn database kf              | 数据库备份 数据库还原                                                 | -          |
| ✓ 文件                         |                                                             |            |
| ▼ 横型文件                       |                                                             |            |
| into<br>数据库备份 20220315164639 |                                                             |            |
| >                            |                                                             |            |
| 倾斜摄影                         |                                                             |            |
|                              |                                                             |            |
| > 🚰 网络                       | · ·                                                         |            |
|                              |                                                             |            |
| 新建文件夹(M) 确定 取消               |                                                             |            |
|                              |                                                             |            |
| encdec_bc.dll                |                                                             |            |
| MongoDB.Bson.dll             |                                                             |            |
| MvSql.Data.dll               | 注意: 所选文件夹下存在同名的sql文件,方为合法!                                  |            |
| System.Net.Http.dll          | 开始还面                                                        | ]<br>∎n ः≚ |
| System Net Http xm           | 71347117                                                    | 4X /H      |

1) 勾选需要还原的数据库

2)填写对应数据库 IP、端口号、用户名、密码,并测试 连接成功

3) 点击数据库还原

4) 点击绿色加号"十"

5)选择所安装包所提供的备份文件,必须选择到 "pdn\_database\_kf"这一级文件夹!

6) 点击开始还原,并等待还原结束

7) 关闭备份还原工具即可

2.5 安装完毕

会创建如下快捷方式,分别是客户端登录界面及服务端控制面板

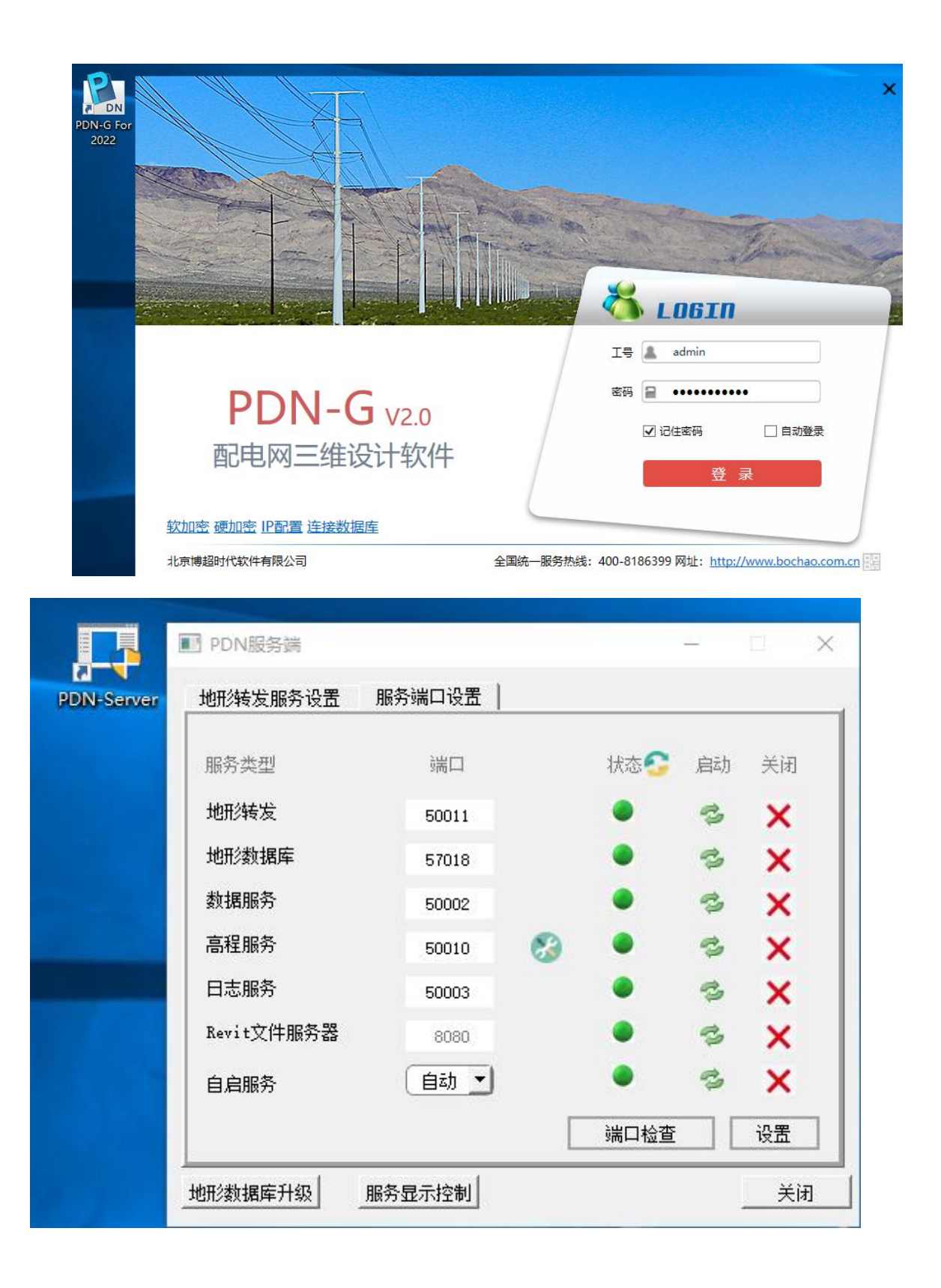

#### 3 配电网软件单机版更新流程

3.1 网盘补丁包放置格式

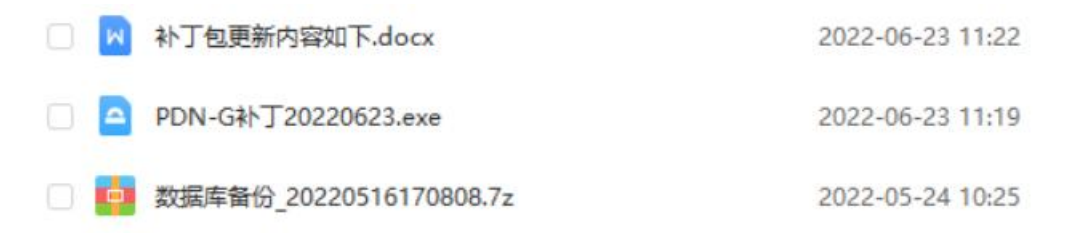

文档【补丁包更新内容如下】记录了整包至当前版本补丁 包全部更新内容,及各版本补丁包安装时注意事项(例如当 前版本补丁包安装时是否需要还原数据库)。

PDN-G补丁 XXXXXXXX. exe 为配网软件单机版补丁包, 后缀 内容为补丁包发布时间。

压缩文件【数据库备份\_XXXXXXXXXXX】为最新一版需 要配合还原数据库的补丁包对应数据库备份文件,解压后可 通过备份还原工具进行还原,备份还原工具使用方法详见本 文档 2.4.

3.2 关闭正在运行的服务

通过桌面快捷方式打开服务端控制面板,面板状态调整为 下图所示 (全部服务均为未启动状态):

| 地形转发服务设置   | 服务端□  | 1设置 |      |    |    |
|------------|-------|-----|------|----|----|
| 服务类型       | 端口    |     | 状态😋  | 启动 | 关闭 |
| 地形转发       | 50011 |     | ٠    | 3  | ×  |
| 地形数据库      | 57018 |     | ٠    | 3  | ×  |
| 数据服务       | 50002 |     | ٠    | 3  | ×  |
| 高程服务       | 50010 | 8   | •    | 3  | ×  |
| 日志服务       | 50003 |     | ٠    | B  | ×  |
| Revit文件服务器 | 58080 |     | ٠    | 3  | ×  |
| 自启服务       | 手动・   |     | ٠    | °3 | ×  |
|            |       |     | 端口检查 |    | 设置 |

3.3 双击运行补丁包

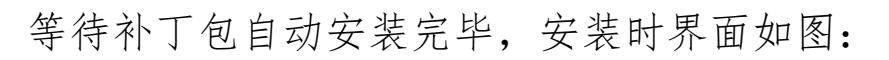

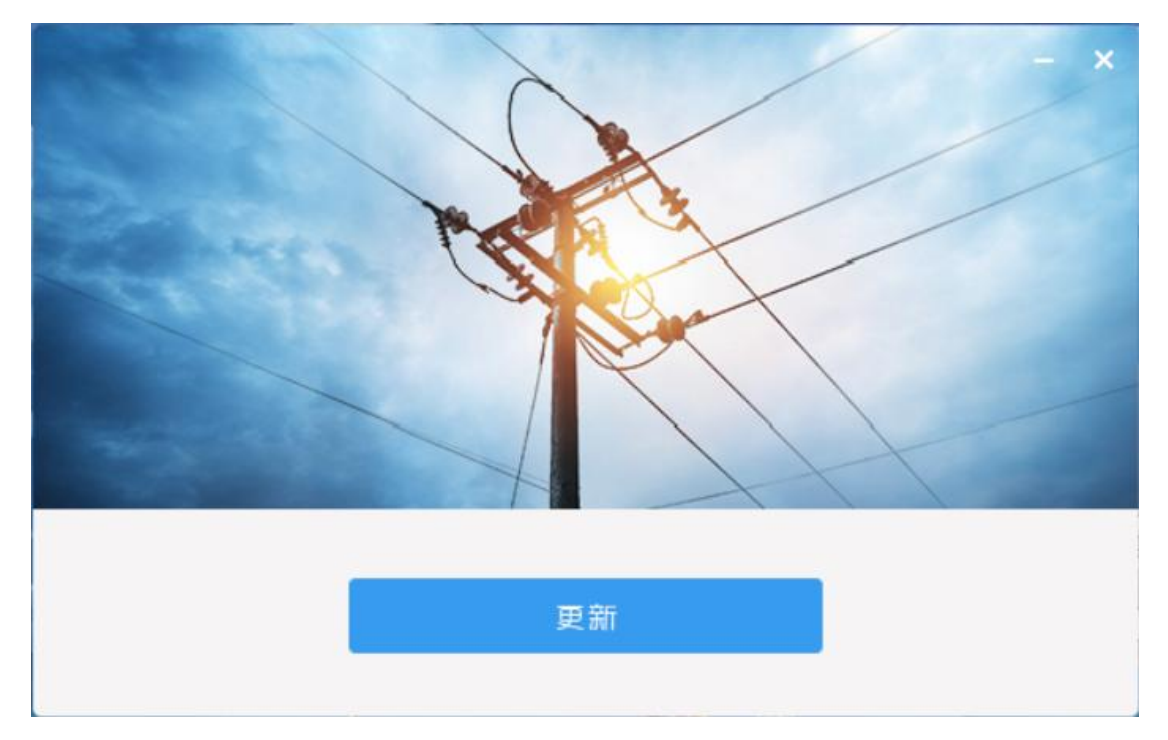

3.4 重启服务

通过桌面快捷方式打开服务端控制面板,点击"自启服务" 对应的"启动"按钮,全部服务将被自动启动且循环监控。 (若"自启服务"为启动状态,其余服务关闭后也会被自动 启动,故关闭服务时,也应先关闭"自启服务"再去关闭其 余服务。)

| 地形转发服务设置   | 服务端□  | □设置 │ |      |     |    |
|------------|-------|-------|------|-----|----|
| 服务类型       | 端口    |       | 状态😋  | 启动  | 关闭 |
| 地形转发       | 50011 |       | ٠    | 3   | ×  |
| 地形数据库      | 57018 |       | ۲    | 3   | ×  |
| 数据服务       | 50002 |       | ٠    | 3   | ×  |
| 高程服务       | 50010 | 8     | ٠    | 3   | ×  |
| 日志服务       | 50003 |       | ۲    | 3   | ×  |
| Revit文件服务器 | 58080 |       | ٠    | 3   | ×  |
| 自启服务       | 手动工   |       | ٠    | 3   | ×  |
|            |       |       | 端口检查 | E [ | 设置 |

## 4 配电网软件单机版卸载流程

4.1 关闭正在运行的服务

面板状态如图所示,自启服务状态调整为禁止,服务关闭 后需手动关闭面板:

| 地形转发服务设置   | 服务端口  | 口设置 |      |    |    |
|------------|-------|-----|------|----|----|
| 服务类型       | 端口    |     | 状态😋  | 启动 | 关闭 |
| 地形转发       | 50011 |     | ٠    | 3  | ×  |
| 地形数据库      | 57018 |     | ٠    | 2  | ×  |
| 数据服务       | 50002 |     | ٠    | 3  | ×  |
| 高程服务       | 50010 | 8   | ٠    | 3  | ×  |
| 日志服务       | 50003 |     | ٠    | 3  | ×  |
| Revit文件服务器 | 58080 |     | ٠    | B  | ×  |
| 自启服务       | 禁止」   |     | ٠    | 3  | ×  |
|            |       | Γ   | 端口检查 |    | 设置 |

4.2 单机版软件卸载

找到软件的安装目录,运行卸载程序

| > 此电脑 > OS (C:) > PdnData( | 0407 > PDN-G For 2022 > |        |          |
|----------------------------|-------------------------|--------|----------|
| 名称 ^                       | 修改日期                    | 类型     | 大小       |
| BitSet                     | 2021/6/7 16:05          | 应用程序   | 22 KB    |
| 🍓 E16                      | 2021/6/7 16:04          | 图标     | 10 KB    |
| 🗋 ees.lin                  | 2021/6/7 16:04          | LIN 文件 | 1 KB     |
| eesold.lin                 | 2021/6/7 16:04          | LIN 文件 | 2 KB     |
| install                    | 2021/6/7 15:43          | 文本文档   | 1 KB     |
| logo                       | 2017/4/6 11:10          | 图标     | 3 KB     |
| MapEarthIP                 | 2021/6/7 16:05          | 应用程序   | 271 KB   |
| RegAsm                     | 2021/6/7 16:04          | 应用程序   | 51 KB    |
| RuleConfig                 | 2021/6/7 16:05          | 配置设置   | 1 KB     |
| 🔊 setup                    | 2022/5/12 13:48         | 配置设置   | 1 KB     |
| sx32w.dll                  | 2021/6/7 16:04          | 应用程序扩展 | 3,859 KB |
| sxwbckey.dll               | 2021/6/7 16:05          | 应用程序扩展 | 74 KB    |
| 👼 uninst                   | 2022/5/17 17:10         | 应用程序   | 2,288 KB |
| 扩充.dwt                     | 2021/6/7 15:43          | DWT 文件 | 24 KB    |
| 〕<br>文字.dwg                | 2021/6/7 16:05          | DWG 文件 | 29 KB    |

# 或在控制面板中卸载

| $\div$ $\rightarrow$ $\checkmark$ $\uparrow$ | ・ 控制面板 > 程序 > 程序和功能                           | ~ C                                | 在程序和功能    | 中搜索     |              |
|----------------------------------------------|-----------------------------------------------|------------------------------------|-----------|---------|--------------|
| 控制面板主页                                       | 卸载或更改程序                                       |                                    |           |         |              |
| 香看已安装的更新                                     | 主南部部印度 注口到自己收益进去 林氏战士"知神"                     | 11 100 - 34-11 104-11 1.100 Ann 11 |           |         |              |
|                                              | 石娄即载程序,请从列表中将兵远中,然后甲击 即载 、                    | 更以或修复。                             |           |         |              |
| 后用或关闭 WINDOWS 功能                             |                                               |                                    |           |         | _            |
|                                              | 组织▼ 卸载/更改                                     |                                    |           |         | ≡ •          |
|                                              | 名称                                            | 发布者                                | 安装时间      | 大小      | 版本           |
|                                              | RDN-G For 2022                                | 北京博超时代软件有限公司                       | 2022/5/17 |         | 2.0.0.2      |
|                                              | Rersonal Accelerator for Revit                | Autodesk                           | 2022/5/17 |         | 16.0.1205.0  |
|                                              | RefreshRateService                            | ASUSTeK COMPUTER INC.              | 2022/3/3  | 674 KB  | 2.1.0        |
|                                              | ROG Live Service                              | ASUSTek COMPUTER INC.              | 2022/3/22 | 35.5 MB | 1.3.12.0     |
|                                              | ScreenToGif                                   | Nicke Manarin                      | 2022/4/21 | 159 MB  | 2.36         |
|                                              | Teams Machine-Wide Installer                  | Microsoft Corporation              | 2022/3/11 | 120 MB  | 1.4.0.32771  |
|                                              | Tencent QQMail Plugin                         |                                    | 2022/2/26 |         |              |
|                                              | Image: WinRAR 4.20 (32 位)                     | win.rar GmbH                       | 2022/4/8  |         | 4.20.0       |
|                                              | R Worksharing Monitor for Autodesk Revit 2018 | Autodesk                           | 2022/5/17 |         | 18.0.0.420   |
|                                              | 会 百度网盘                                        | 百度在线网络技术 (北京) 有限公司                 | 2022/1/26 | 164 MB  | 7.0.11       |
|                                              | ⑧ 酷狗音乐                                        | 醋狗音乐                               | 2022/1/26 |         | 9.2.50.24246 |
|                                              | 👹 迈克菲联网顾问                                     | McAfee, LLC                        | 2022/4/22 | 57.7 MB | 4.1.1.697    |
|                                              | ☑迈克菲全方位实时保护                                   | McAfee, LLC                        | 2022/4/14 | 1.15 GB | 16.0 R45     |
|                                              | 写 授狗输入法 11.8.0正式版                             | Sogou.com                          | 2022/3/10 |         | 11.8.0.5496  |
|                                              | ● 腾讯QQ                                        | 腾讯科技(深圳)有限公司                       | 2022/2/26 | 296 MB  | 9.5.9.28650  |
|                                              |                                               |                                    | 2022/4/24 | 245 140 | 276404       |

4.3数据库文件删除(数据库文件可以保留,下次安装时直接使用)

此电脑-管理-服务和应用程序-服务,找到 MySQL 和

MongoDB 服务,点击停止

| ++(r) set F(A) EAE(V) |         |                                                                                                    |             |                                      |                  |         |         |  |
|-----------------------|---------|----------------------------------------------------------------------------------------------------|-------------|--------------------------------------|------------------|---------|---------|--|
| ▶ 计算机管理(本地)           | ○ 服务    |                                                                                                    |             |                                      |                  |         | 操作      |  |
| 系統工具<br>(エタントが旧席)     | MongoDB | 名称                                                                                                    | 描述          | 状态                                   | 启动类型             | 8       | 服务      |  |
| 重件音素器                 |         | C. Microsoft Account Sign-in                                                                                                    | 支持          | 正在                                   | 手动(触发            | 2       | 更多操作    |  |
| 3 共享文件夹               | 停止此服务   | Microsoft Defender Antivir                                                                                                    | 帮助          | 正在                                   | 手动               | 7       |         |  |
| , 🔕 性能                | 重启动此服务  | Microsoft Defender Antivir                                                                                                    | 帮助…         | 正在                                   | 自动               | 7       | MongoDB |  |
| Ⅰ 设备管理器               |         | Microsoft Edge Elevation S                                                                                                    | Keep        | Ada Salarin                          | 手动               | 7       | 更多操作    |  |
| <b>营</b> 存储           |         | Microsoft Edge Update Ser                                                                                                    | 使你          |                                      | 自动(延识            | 7       |         |  |
| 一 磁盘管理                |         | Microsoft Edge Update Ser                                                                                                    | 使你          |                                      | 手动(触发            | 7       |         |  |
| 12 版方和加工户注户           |         | Microsoft iSCSI Initiator Ser                                                                                                    | 管理。         | <br>里 正在<br>目<br>里<br>If<br><br><br> | 手动               | 7       |         |  |
| and WM 控件             |         | Microsoft Office 即点即用                                                                                                    | 管理          |                                      | 自动               | 7       |         |  |
|                       |         | C. Microsoft Passport                                                                                                    | 为用          |                                      | 手动(触发            | 2       |         |  |
|                       |         | Microsoft Passport Container                                                                                                    | 管理          |                                      | 手动(触发            | 2       |         |  |
|                       |         | Microsoft Software Shado                                                                                                    | 管理          |                                      | 手动               | 2       |         |  |
|                       |         | Microsoft Storage Spaces S                                                                                                    | Micr        |                                      | 手动               | 55      |         |  |
|                       |         | Microsoft Store 安装服务                                                                                                    | 为 M         |                                      | 手动               | 4       |         |  |
|                       |         | Microsoft Update Health S                                                                                                    | Main        |                                      | 禁用               | 4       |         |  |
|                       |         | Microsoft Windows SMS 路                                                                                                    | 根据<br>正在.   |                                      | 手动(触发 4          | 4       |         |  |
|                       |         | MongoDB                                                                                                    |             | 正在                                   |                  | -       |         |  |
|                       |         | Charles and the second second |             | 正在                                   | 启动(S)            |         |         |  |
|                       |         | Average Service                                                                                                    | 提供          |                                      | 停止(O)            | 停止(O)   |         |  |
|                       |         | Netlogon                                                                                                    | 为用          | 为用<br>网络<br>允许 正在<br>管理" 正在          | 暂停(U)            |         |         |  |
|                       |         | Retwork Connected Devic                                                                                                    | 网络          |                                      | 恢复(M)            |         |         |  |
|                       |         | A Network Connection Broker                                                                                                    | 允许          |                                      | 重新启动             | 重新启动(E) |         |  |
|                       |         | Network Connections                                                                                                    | 管理"         |                                      | 所有 <b>任</b> 条(V) |         |         |  |
|                       |         | Network Connectivity Assis                                                                                                    | 提供<br>识别 正在 | 1911111                              | 5(N)             |         |         |  |
|                       |         | A Network List Service                                                                                                    |             | 正在                                   | 刷新(F)            |         |         |  |
|                       |         |                                                                                                    |             | _                                    | -                |         |         |  |

以管理员方式打开命令提示符,分别输入sc delete MySQL server 和 sc delete MongoDB server;提示删除成功后,找 到数据文件存放路径,直接删除即可;

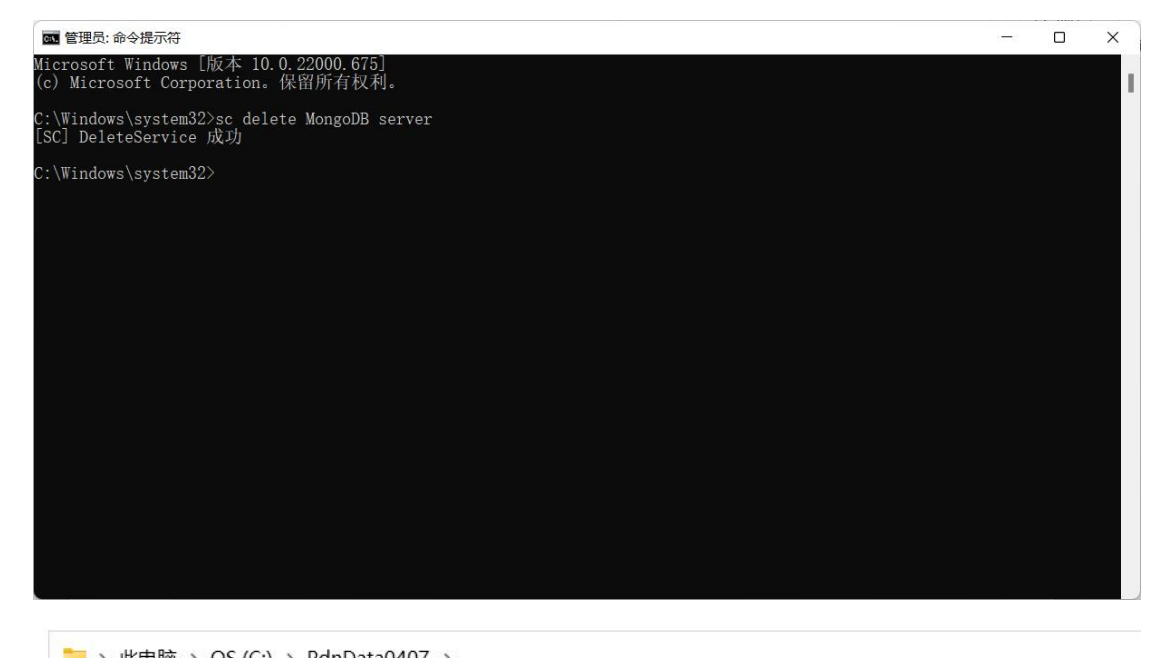

| 名称                  | 修改日期            | 类型  | 大小 |  |
|---------------------|-----------------|-----|----|--|
| EARTH               | 2022/3/18 17:20 | 文件夹 |    |  |
| MongoDB             | 2022/4/8 14:23  | 文件夹 |    |  |
| mongodbserver       | 2022/2/24 12:20 | 文件夹 |    |  |
| mysql-5.6.40-winx64 | 2022/4/8 14:27  | 文件夹 |    |  |